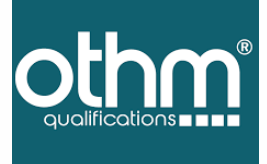

# Third Party Verification Digital Certificate Portal

www.othm.org.uk

How to send your document to WES/any other third party for verification using OTHM Digital Certificate Portal

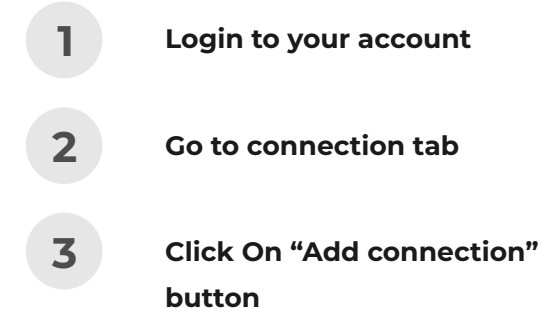

| Dashboard Docum     | ients Store Orde     | rs Connections | <b>←</b>        |                     |         |           |       |
|---------------------|----------------------|----------------|-----------------|---------------------|---------|-----------|-------|
| nnections           |                      |                |                 |                     |         | Add Conne | ction |
| Q. Search for a     | iny term             |                |                 |                     |         | Fil       | terl  |
| Active Inactive     |                      |                |                 |                     |         |           |       |
| Third party<br>name | Third party<br>email | Status         | Initiated By    | Documents<br>Shared | Expires | Actions   |       |
|                     |                      |                | No records four | d                   |         |           |       |

How to send your document to WES/any other third party for verification using OTHM Digital Certificate Portal

# 4

Fill the WES / Third-Party details and click the "**Send**" button.

If you are sending to WES, please use; Recipient name as "WES ( Reference Number)", Recipient email address as: submit@wes.org

| othm                               |                     |             |             |         | ÷ .            |
|------------------------------------|---------------------|-------------|-------------|---------|----------------|
|                                    | Add Connection      |             | ×           |         |                |
| Connections                        | Recipient<br>Name*  | Third-Party |             |         | Add Connection |
| Q. Search for any term.            | Recipient<br>Email* |             |             |         | Filtert        |
| Active Inactive                    | Expiry Date         | 31/12/2022  |             |         |                |
| Third party Third party name email |                     |             | Cancel Send | Expires | Actions        |
|                                    |                     | No records  | found       |         |                |

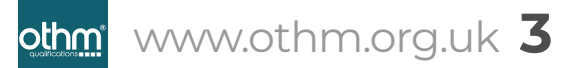

How to send your document to WES/any other third party for verification using OTHM Digital Certificate Portal

## 5

Select **certificate** and **transcript** to share to WES then click 'Share Documents' button.

Failing to select both certificate and transcript may lead to WES not accepting your documents.

### othm

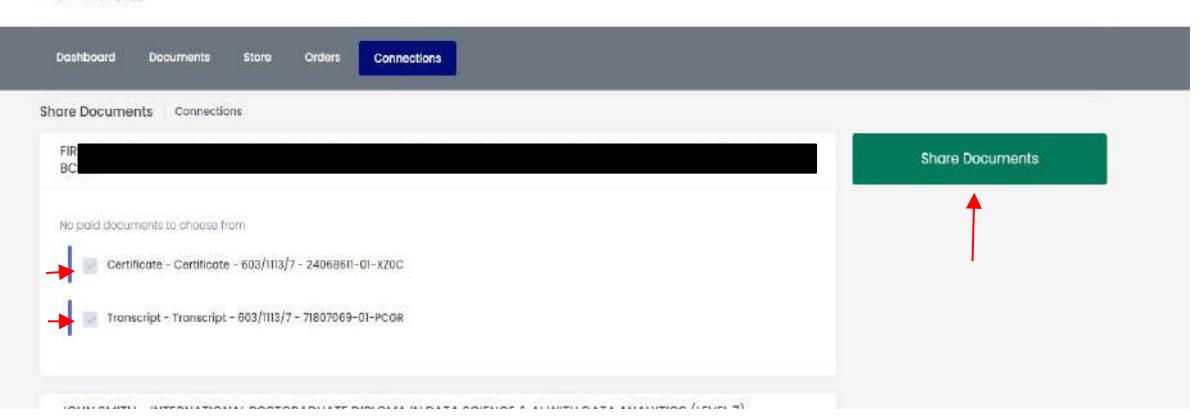

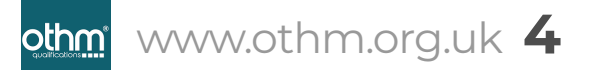

How to send your document to WES/any other third party for verification using OTHM Digital Certificate Portal

# 6

You can easily find the status of your application using the **OTHM Digital Certificate portal** 

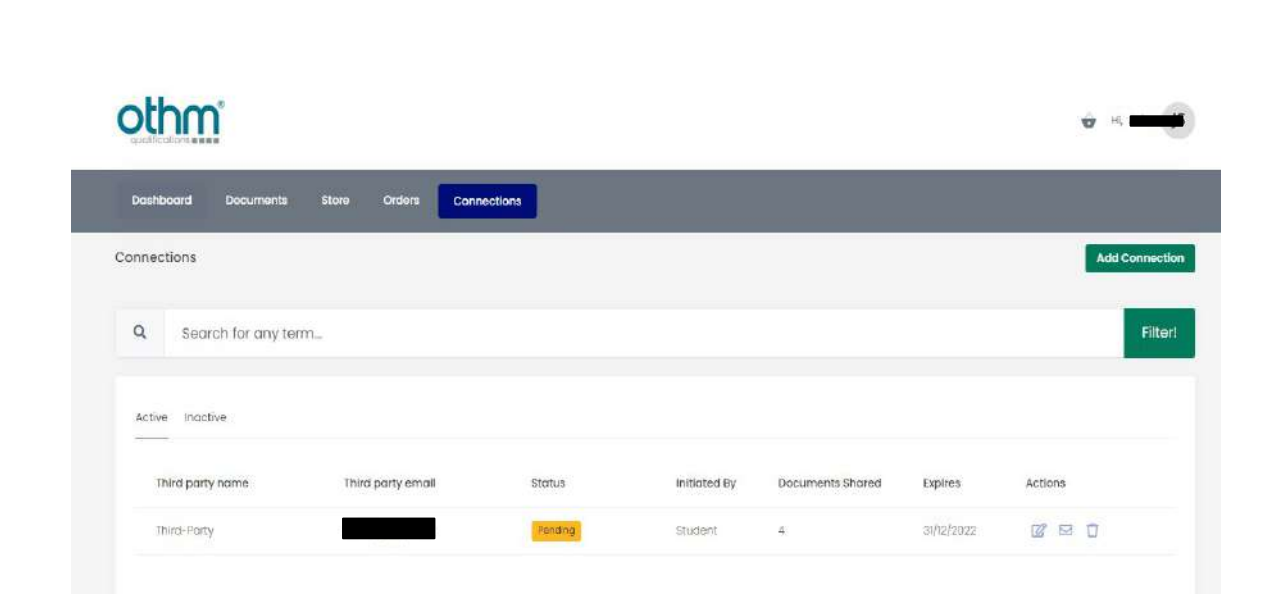

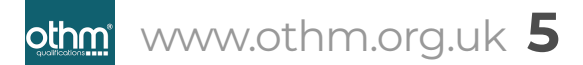

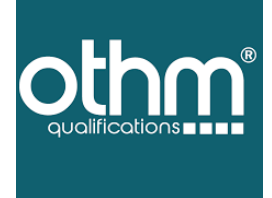

#### For any assistance required:

• • • • •

 •
 •
 •
 •
 •
 •
 •
 •
 •
 •
 •
 •
 •
 •
 •
 •
 •
 •
 •
 •
 •
 •
 •
 •
 •
 •
 •
 •
 •
 •
 •
 •
 •
 •
 •
 •
 •
 •
 •
 •
 •
 •
 •
 •
 •
 •
 •
 •
 •
 •
 •
 •
 •
 •
 •
 •
 •
 •
 •
 •
 •
 •
 •
 •
 •
 •
 •
 •
 •
 •
 •
 •
 •
 •
 •
 •
 •
 •
 •
 •
 •
 •
 •
 •
 •
 •
 •
 •
 •
 •
 •
 •
 •
 •
 •
 •
 •
 •
 •
 •
 •
 •
 •
 •
 •
 •
 •
 •
 •
 •
 •
 •
 •
 •
 •
 •
 •
 •
 •

 ·
 ·
 ·
 ·

 ·
 ·
 ·
 ·

 ·
 ·
 ·
 ·

 ·
 ·
 ·
 ·

 ·
 ·
 ·
 ·

 ·
 ·
 ·
 ·

 ·
 ·
 ·
 ·

 ·
 ·
 ·
 ·

 ·
 ·
 ·
 ·

 ·
 ·
 ·
 ·

 ·
 ·
 ·
 ·

 ·
 ·
 ·
 ·

 ·
 ·
 ·
 ·

 ·
 ·
 ·
 ·

 ·
 ·
 ·
 ·

 ·
 ·
 ·
 ·

 ·
 ·
 ·
 ·

 ·
 ·
 ·
 ·

 ·
 ·
 ·
 ·

 ·
 ·
 ·
 ·

 ·
 ·
 ·
 ·

 ·
 ·
 ·
 ·

 ·
 ·
 ·
 ·

 ·
 <

. . . . . .

Give us a call on +44 (0)20 7118 4243

8 Waterside Court Galleon Boulevard Dartford DA2 6NX United Kingdom

🗷 (in (f) (ii) (iii)

www.othm.org.uk